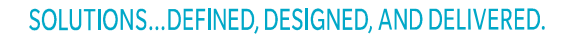

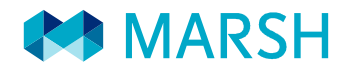

## MANUAL

### **INSUBIZ X-NET** A/S BOLIGSELSKABET INI 2017

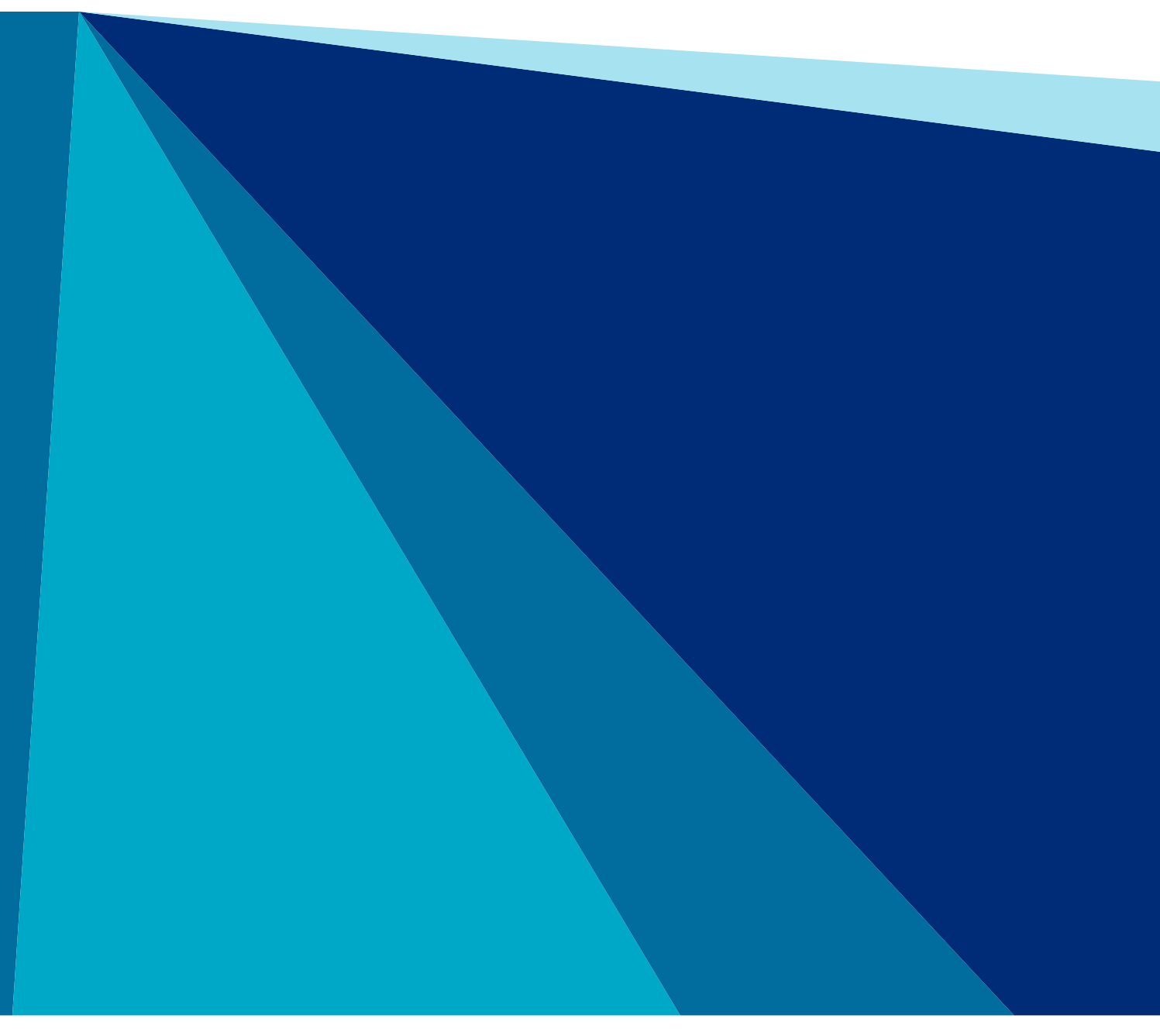

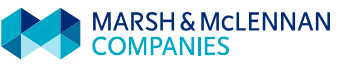

### INDHOLD

| 1. | Insubiz x-net   | 1 |
|----|-----------------|---|
| 2. | Startside x-net | 2 |
| 3. | Overblik skader | 3 |
| 4. | Anmeld skader   | 6 |
| 5. | Skadestatistik  | 9 |

#### Insubiz x-net

#### Login oplysninger modtages på mail som nedenstående

Du er blevet oprettet som bruger af InsuBiz X-net. For at komme til websiden kopier følgende sti ind i din browser: 'http://xnet.insubiz.dk'.

For at logge på skal du taste følgende:

#### Kundenr.: xxxx BrugerId: xxxx Password: xxxx

Når du logger ind første gang, anbefaler vi, at du straks ændrer dit password. Dette gør du under 'Mine oplysninger' på velkomstsiden (Klik på 'Rediger oplysninger'). Vi opfordrer til, at du behandler dine loginoplysninger med omtanke og skifter password, hvis du har den mindste mistanke om, at andre end dig har fået kendskab hertil. Vi håber, at du vil finde InsuBiz X-net både informativt og brugbart.

Med venlig hilsen

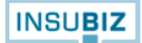

Bemærk denne e-mail kan ikke besvares. Har du problemer med dit nye password, skal du henvende dig til din kontaktperson som vil kunne hjælpe dig.

#### Åben web browser og indtast følgende adresse:

https://xnet.insubiz.dk/default.aspx?id=1

| INSU <b>BIZ</b><br>X·net                             |                                                                                                    |                                                            |                                             |
|------------------------------------------------------|----------------------------------------------------------------------------------------------------|------------------------------------------------------------|---------------------------------------------|
| Indblik Overblik Enkelthed                           |                                                                                                    |                                                            | Login                                       |
| <text><text><text><text></text></text></text></text> | Indtast login oplysnin<br>Kundenummer<br>Glemt kundenummer?<br>Brugernavn<br>Glemt brugernavn?<br>Login<br>Vilkår & Betingelser<br>InsuBiz Limited er uden<br>tilgængelige på InsuBiz<br>funktionalitet og opsætr | ansvar for indholdet i de n<br>X-net. InsuBiz er alene ans | naterialer, som gøres<br>svarlig for X-nets |
| Copyright 2015-2016, InsuBiz Limited                 |                                                                                                    | CF                                                         | noose language                              |

### Startside x-net

Forsiden indeholder et overblik over brugeroplysninger

| Indblik Overblik Enkelthed |                                                                                                    | Forside     Forsikringer     Dokumenter                                                                                                    | Risk Management     Logou                                                                                                    |
|----------------------------|----------------------------------------------------------------------------------------------------|----------------------------------------------------------------------------------------------------|----------------------------------------------------------------------------------------------------|
| Forside                    | Bruger                                                                                                    | : Lisbet Banke Firma: <u>A/S Boligselskabet IN</u>                                                                                                    | I Sidst logget ind: 01-01-190                                                                                                    |
|                            | Velkommen Lisbet Banke                                                                                                    | 1                                                                                                    | Mine oplysninger                                                                                                    |
|                            | Du er nu logget på InsuBiz :<br>alternativ kommunikationsk<br>virksomheder.<br>InsuBiz X-net tilbyder dig ac<br>har registreret om jeres risil<br>korrespondance mv. Adgang<br>Når du logger på, er det på<br>brugerrettigheder, du er tild<br>systemet, du ikke har adgan<br>nemt for dig, så du har foku<br>med os. Du finder dine vide<br>InsuBiz X-net vil løbende bli | X-net, der er at betragte som en<br>anal i samarbejdet mellem vores<br>dgang til en række af de oplysninger, vi<br>ko- og forsikringsforhold, den fælles<br>gen er åben 24 timer i døgnet.<br>forhånd registreret, hvilke<br>lelt. Det betyder, at der kan være dele af<br>ng til. Men det er mest for at holde det<br>is på de relevante områder i samarbejdet<br>re adgangsmuligheder i menuen foroven.<br>ive udviklet til at dække behovene. | A/S Boligselskabet INI<br>Lisbet Banke<br>lisbet.banke@marsh.com<br>Tel. mobil: +4541775212<br>Tel. arb.: +4545954626<br><u>Rediger oplysninger</u><br>Nyheder |
|                            | Jim Alkirk<br>Forsikringsmægler<br>jim.alkirk@marsh.com<br>00000000                                                                                                    | Lisbet Banke<br>Client Support<br><u>lisbet.banke@marsh.com</u><br>+45 4595 4626                                                                                                    |                                                                                                    |
|                            | Ved tekniske fejl på X-net.                                                                                                    |                                                                                                    |                                                                                                    |

#### Overblik skader

Klik på "Risk Management" og vælg "vis skader".

| ndblik Overblik Enkelth | ied         |                                                                                                    | Forside        | Forsikringer     Dol         | kumenter     Risk Man         | agement     Lo  |
|-------------------------|-------------|----------------------------------------------------------------------------------------------------|----------------|------------------------------|-------------------------------|-----------------|
| Risk Management         |             | Brug                                                                                                    | er: Lisbet Ban | ke Firma: <u>A/S Bolig</u> s | <u>elskabet INI</u> Sidst log | get ind: 01-01- |
| Lokationer              | Skader      |                                                                                                    |                |                              |                               |                 |
| Motorkøretøier          |             |                                                                                                    |                |                              |                               | 0               |
| Anmold skada            | Tingskade   | Motor Ansvar R                                                                                                    | ejse / Ulykke  | Arbejdsskade T               | ransport Entreprise           |                 |
| Annielu skade           |             | We are the first second second s |                |                              | 40.0                          |                 |
| Vis skader              |             |                                                                                                    |                | Søg søg                      | er: Ingen                     | Stigende        |
| Inspektioner            |             |                                                                                                    |                |                              |                               | Alle            |
|                         | Nr.         | Firmanavn                                                                                                    | Skadedato      | Skadetype                    | Skadested                     | Status          |
| THE .                   | 1345        | A/S Boligselskabet IN                                                                                                    | 1 21-11-2017   | Brandskade                   | Saggaa 4-008                  | Åben            |
| 5 S                     | 1344        | A/S Boligselskabet IN                                                                                                    | 1 21-11-2017   | Storm/Vand skade             | S.M Saxtorphsvej 17           | Åben            |
| R                       | 1343        | A/S Boligselskabet IN                                                                                                    | 01-01-1900     | Storm/Vand skade             | B-6 Deichmannip aq            | Åben            |
| S C C                   | 1341        | A/S Boligselskabet IN                                                                                                    | I 01-01-2000   | Anden tingskade              | Fjeldvej 9                    | Åben            |
| K K E I                 | 1340        | A/S Boligselskabet IN                                                                                                    | I 20-11-2017   | Storm/Vand skade             | Blok 6-101                    | Åben            |
| S S                     | 1338        | A/S Boligselskabet IN                                                                                                    | I 01-01-1900   | Anden tingskade              | B 995 nr. 005.                | Åben            |
| 5 5                     | 1337        | A/S Boligselskabet IN                                                                                                    | I 20-06-2017   | Anden tingskade              | Nakkartarfik B 1177           | Åben            |
|                         | 1336        | A/S Boligselskabet IN                                                                                                    | I 18-09-2017   | Anden tingskade              | Sangoriaq 10 B-012            | Åben            |
|                         | 1335        | A/S Boligselskabet IN                                                                                                    | I 09-09-2017   | Anden tingskade              | Pele Seblonip aqq. 8          | Åben            |
|                         | 1334        | A/S Boligselskabet IN                                                                                                    | I 05-09-2017   | Storm/Vand skade             | S.M Saxtorphsvej 23           | Åben            |
|                         | Side 1 af 4 |                                                                                                    | « Forr         | ige 1 2 3 4 Næste »          | G                             | å til side 🔤 🤇  |

Indtast InsuBiz skadenummer og søg, og tryk derefter på skadenummer.

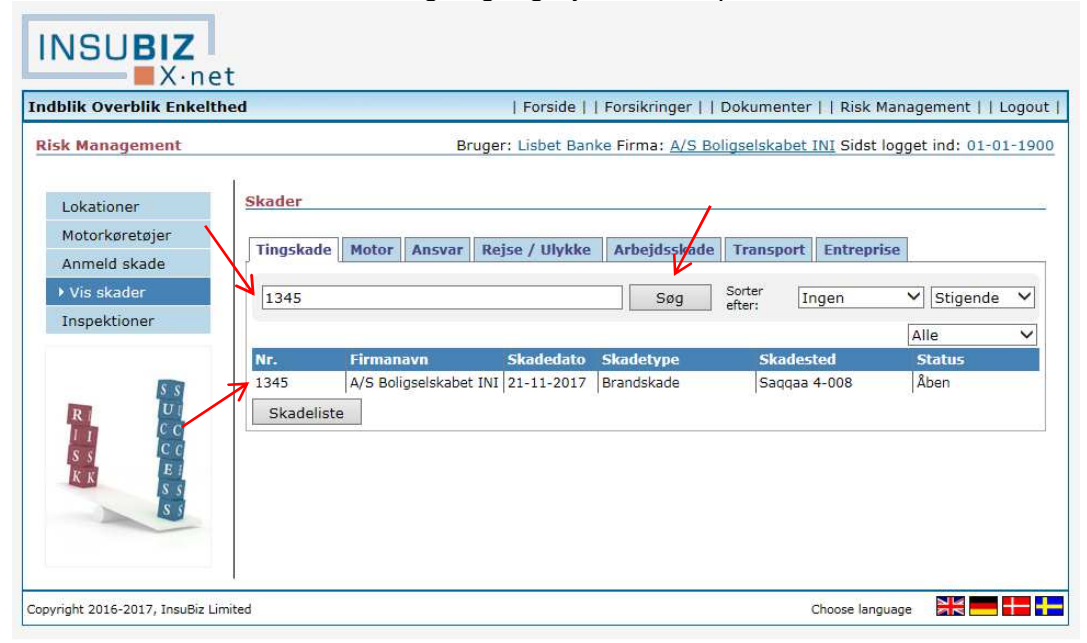

På skadeniveau kan ses oplysninger og beskrivelse af selve skaden.

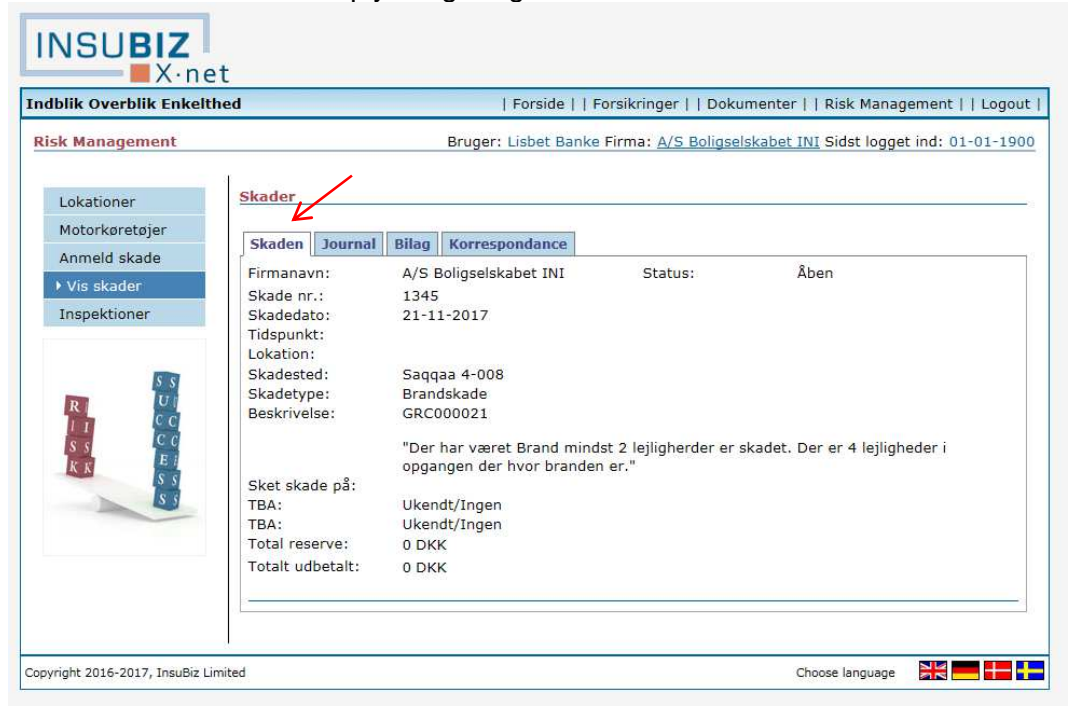

På journalniveau kan f.eks. ses oplysninger om gammelt skadenummer, samt status på sagen.

| Indblik Overblik Enkelth                                                   | ed   Forside     Forsikringer     Dokumenter     Risk Management     Logout                                                                                                    |
|----------------------------------------------------------------------------|----------------------------------------------------------------------------------------------------|
| Risk Management                                                            | Bruger: Lisbet Banke Firma: A/S Boligselskabet INI Sidst logget ind: 01-01-1900                                                                                                    |
| Lokationer<br>Motorkøretøjer<br>Anmeld skade<br>Vis skader<br>Inspektioner | Skader         Skaden       Journal       Bilag       Korrespondance         Journal:       Gammelt skadenr.: GRC000021       Gammelt skadenummer: LL0000133947         22112017/JAL: Politi-undersøgelse af brandårsag       22112017/JAL: Dekingstilsagn         22112017/JAL: Dakingstilsagn       22112017/JAL: Anmeldelse modtaget |
| Copyright 2016-2017, InsuBiz Lim                                           | ited Choose language                                                                                                    |

På bilagsniveau kan man uploade bilag (faktura, breve, billeder etc.) på skaden. Her uploades også dokumenter med oplysninger på ind- og udbetalinger på skaden.

| blik Overblik Enkelthe | d                   | Forside     Forsikringer                        | Dokumenter     Risk Management     Logo       |
|------------------------|---------------------|-------------------------------------------------|-----------------------------------------------|
| sk Management          |                     | Bruger: Lisbet Banke Firma: <u>A/S</u>          | Boligselskabet INI Sidst logget ind: 01-01-19 |
|                        | Skader              |                                                 |                                               |
| Lokationer             | Skadel              | ₩                                               |                                               |
| Motorkøretøjer         | Skadon Journ        | al Bilag Korrespondance                         |                                               |
| Anmeld skade           | Skaden              | an blidg Korrespondance                         | Internet Mathematical                         |
| Vis skader             | Dato                | Titel                                           | Oprettet af                                   |
| Incoaktioner           | 21-12-2017          | Skadebillede 5 - 22. nov. 2017                  | Jim Alkirk                                    |
| пърекцопе              | 21-12-2017          | Skadebillede 4 - 22. nov. 2017                  | Jim Alkirk                                    |
|                        | 21-12-2017          | Skadebillede 3 - 22. nov. 2017                  | Jim Alkirk                                    |
| 6.01                   | 21-12-2017          | Skadebillede 2 - 22. nov. 2017                  | Jim Alkirk                                    |
|                        | 21-12-2017          | Skadebillede 1 - 22. nov. 2017                  | Jim Alkirk                                    |
| R CC                   |                     |                                                 |                                               |
| S S C C                | Tilknyt bilag til s | agen                                            |                                               |
| K K E I                |                     | Browse                                          |                                               |
| S 5                    | Titel/beskrivels    | 3:                                              |                                               |
| 5 5                    |                     | Indsæ                                           | t                                             |
|                        | Ubegrænset an       | tal (Max 6 MB pr. fil). Af hensyn til hastighed | en anbefaler vi at størrelsen holdes under    |
|                        | 500 Kb pr. fil.     |                                                 |                                               |

På korrespondanceniveau kan man følge den fortløbende korrespondance der er på hver enkelt skade.

| INSUBIZ<br>X-net                                                                                                    | t                       |                                        |                                |                   |
|----------------------------------------------------------------------------------------------------|-------------------------|----------------------------------------|--------------------------------|-------------------|
| Indblik Overblik Enkelth                                                                                              | ed                      | Forside     Forsikringer               | Dokumenter     Risk Manag      | ement     Logout  |
| Risk Management                                                                                                    |                         | Bruger: Lisbet Banke Firma: <u>A/S</u> | Boligselskabet INI Sidst logge | t ind: 01-01-1900 |
| Lokationer<br>Motorkøretøjer                                                                                          | Skader<br>Skaden Journa | I Bilag Korrespondance                 |                                |                   |
| Anmeld skade                                                                                                    | Dato                    | Titel                                  | Oprettet af                    |                   |
| Vis skader                                                                                                    | 21-12-2017              | Politi- undersøgelse af brandårsag     | Jim Alkirk                     |                   |
| Inspektioner                                                                                                    | 21-12-2017              | Dækningstilsagn                        | Jim Alkirk                     |                   |
|                                                                                                    | 21-12-2017              | Anmeldelse af brand                    | Jim Alkirk                     |                   |
| R       U         I       C         I       C         S       E         K       K         S       S         S       S |                         |                                        |                                |                   |
| Copyright 2016-2017, InsuBiz Lim                                                                                      | ited                    |                                        | Choose language                |                   |

## 4 Anmeld skader

## Klik på "Risk Management" og vælg "anmeld skade".

|                 |                   | 11013                  |                                     |                    | Management       | Logo |
|-----------------|-------------------|------------------------|-------------------------------------|--------------------|------------------|------|
| Risk Management |                   | Bruger: Lisbe          | et Banke Firma: <u>A/S Boligs</u> e | elskabet INI Sidst | logget ind: 28-1 | 2-20 |
| Lokationer      | Lokationer        |                        |                                     |                    |                  |      |
| Motorkøretøjer  |                   |                        | Søg Sorte                           | r efter: Ingen     | ✓ Stigende       | ~    |
| Anmeld skade    |                   |                        |                                     |                    |                  |      |
| Vis skader      | Firmanavn         | Navn                   | Adresse                             | Ву                 | Anvendelse       |      |
| Incoditioner    | A/S Boligselska   | Afd. 006 - Selskab 50  |                                     | Nuuk               | Ukendt           | 1    |
| порекцонен      | A/S Boligselska   | Afd. 094 - Selskab 30  |                                     | Saneringsafdeli    | Ukendt           | -    |
|                 | A/S Boligselska   | Afd. 095 - Selskab 30  |                                     | Saneringafdelin    | Ukendt           | E    |
| 8 8             | A/S Boligselska   | Afd. 096 - Selskab 30  |                                     | Saneringsafdeli    | Ukendt           | 1    |
|                 | A/S Boligselska   | Afd. 097 - Selskab 30  |                                     | Saneringsafdeli    | Ukendt           |      |
|                 | Side 1 af 5       |                        | « Forrige 1 2 3 4 Næste »           |                    | Gå til side      | Go   |
| K K S S         | Opret             | Aktivliste             |                                     |                    |                  |      |
| 5 9             | Basis info Fo     | rsikringer Bilag Skade | ar                                  |                    |                  |      |
|                 | Navn:<br>Adresse: | Afd. 006 - Selskab     | 50                                  |                    | Anmeld s         | kade |
|                 | Adressez:         | Numle                  |                                     |                    |                  |      |
|                 | Postnr/By:        | NUUK                   |                                     |                    |                  |      |
|                 | Land:             | Greenland              |                                     |                    |                  |      |

Herefter vælges forsikringstypen "Tingskade" og fortsæt.

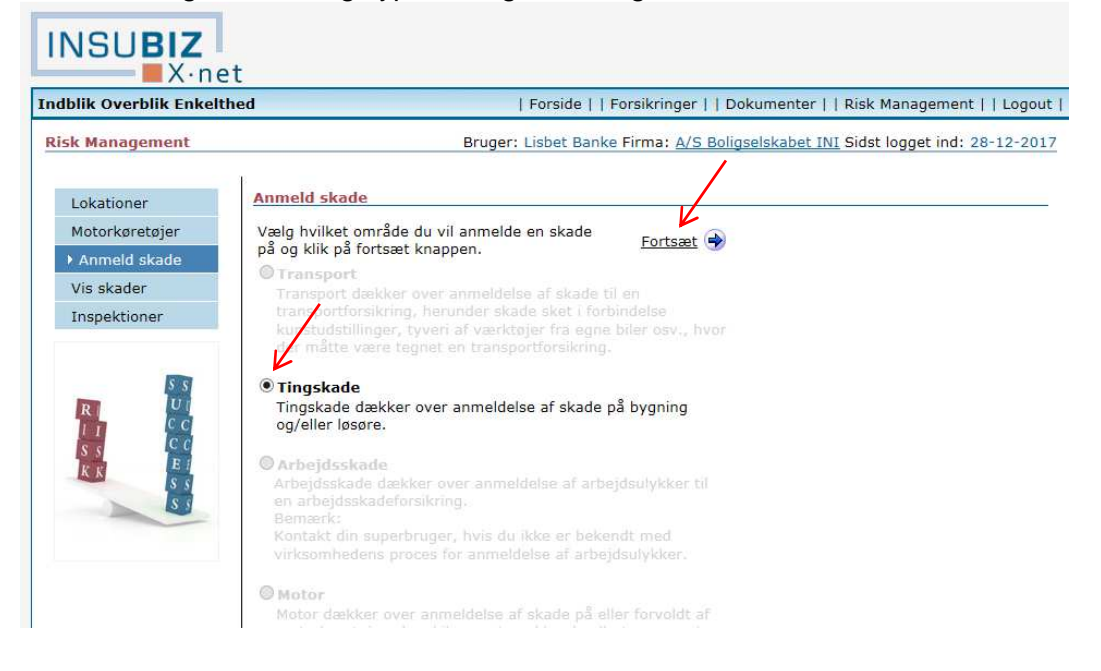

Her tastes alle oplysninger vedr. skaden, bilag som f.eks. billeder eller fakturaer uploades. Når alle oplysninger er udfyldt, trykkes "fortsæt".

| A CONTRACT OF A CONTRACT OF A |                                                                                                    |        |
|----------------------------------------------------------------------------------------------------|----------------------------------------------------------------------------------------------------|--------|
| torkøretøjer Indrast skadeonivs                                                                                                    | ninger og klik på fortsæt knappen.                                                                             | Hizla  |
| nmeld skade                                                                                                    |                                                                                                    | njecip |
| skader                                                                                                    | 255790                                                                                                    | -      |
| Lokation:                                                                                                    | ~                                                                                                    |        |
| Skadested:                                                                                                    | 1.000                                                                                                    | 1      |
| Skadedato:                                                                                                    | (dd-mm-åååå)                                                                                                   |        |
| 5 S Tidspunkt:                                                                                                    |                                                                                                    |        |
| Skadetype:                                                                                                    | ×                                                                                                    |        |
| Kontaktperson:                                                                                                    | Lisbet Banke                                                                                                   |        |
| Teleton:                                                                                                    | +4545954626                                                                                                    |        |
| E-mail adresse:                                                                                                    | lisbet.banke@marsh.com                                                                                         |        |
| Udførlig beskrivelse                                                                                                    | e:                                                                                                    | 1      |
|                                                                                                    | ~                                                                                                    |        |
|                                                                                                    |                                                                                                    |        |
|                                                                                                    |                                                                                                    |        |
|                                                                                                    |                                                                                                    |        |
|                                                                                                    | ~                                                                                                    |        |
| Hvad er sket skade                                                                                                    | på:                                                                                                    |        |
|                                                                                                    |                                                                                                    | 1      |
|                                                                                                    |                                                                                                    |        |
| Estimat (hele held                                                                                                    |                                                                                                    | 1      |
| Chadolidta                                                                                                    |                                                                                                    |        |
| Navn:                                                                                                    | A/C Baliasalalabat INI                                                                                         | 7      |
| Adresse                                                                                                    | A/S Boligserskabet INI                                                                                         | _      |
| Postor /By:                                                                                                    | Postboks 1020                                                                                                  | 1      |
| E-mail adresses                                                                                                    | 3511 Jisimut                                                                                                   | 1      |
| Telefon                                                                                                    |                                                                                                    |        |
| Peterson                                                                                                    |                                                                                                    | 4      |
| Neterence:                                                                                                    | 2                                                                                                    | 1      |
| Note:                                                                                                    |                                                                                                    | 1      |
|                                                                                                    | <u></u>                                                                                                    |        |
|                                                                                                    | ¥                                                                                                    | ]      |
| Skadevolder                                                                                                    |                                                                                                    | 1      |
| Navn:                                                                                                    |                                                                                                    | _      |
| Adresse:                                                                                                    |                                                                                                    | _      |
| Postnr./By:                                                                                                    |                                                                                                    | 1      |
| E-mail adresse:                                                                                                    |                                                                                                    |        |
| Telefon:                                                                                                    |                                                                                                    |        |
| Reference:                                                                                                    |                                                                                                    |        |
| Note:                                                                                                    |                                                                                                    | 1      |
|                                                                                                    | ~                                                                                                    |        |
|                                                                                                    | ~                                                                                                    |        |
| Bilag:                                                                                                    |                                                                                                    |        |
|                                                                                                    | Browse                                                                                                    | 7      |
| Titel/beskrivelse:                                                                                                    | - The second second second second second second second second second second second second second second second |        |
| ſ                                                                                                    | Tilføi                                                                                                    |        |
| Ubegrænset antal                                                                                                    | (max. 6 MB pr. fil). Af hensyn til hastigheden                                                                 |        |
| anbefaler vi at stø                                                                                                    | rrelsen holdes under 500 KB pr. fil.                                                                           | Y      |
| Filer:                                                                                                    |                                                                                                    |        |
|                                                                                                    |                                                                                                    |        |

Bemærk man ikke kan komme videre før alle oplysninger er udfyldt. På den måde sikres en hurtigere og mere korrekt sagsbehandling. Der er et hjælpefelt i højre side.

| Indblik Overblik Enkelt | hed                                                               | Forside     Forsikringer                                                   | Dokumenter     Risk Management     Logout                                                      |
|-------------------------|-------------------------------------------------------------------|----------------------------------------------------------------------------|------------------------------------------------------------------------------------------------|
| Risk Management         |                                                                   | Bruger: Lisbet Banke Firma: A/S B                                          | Boligselskabet INI Sidst logget ind: 28-12-2017                                                |
| Lokationer              | Anmeld skade - T                                                  | ingskade                                                                   |                                                                                                |
| Motorkøretøjer          | Indtast korrekt info                                              | rmation i de markerede felter:                                             |                                                                                                |
| Anmeld skade            | Lokation - venlig                                                 | st angiv denne information                                                 |                                                                                                |
| Vis skader              | <ul> <li>Skadedato - indta</li> <li>Tidspunkt - venlig</li> </ul> | ast korrekt datoformat f.eks. 24-12-2007 fo<br>gst angiv denne information | r 24-dec-2007.                                                                                 |
| Inspektioner            | <ul> <li>Skadetype - veni</li> <li>Udførlig beskrive</li> </ul>   | igst angiv denne information<br>se - venligst angiv denne information      |                                                                                                |
|                         | Hvad er sket ska                                                  | de på - venligst angiv denne information                                   | K                                                                                              |
| 5 8                     | Indtast skadeoplys                                                | ninger og klik på fortsæt knappen.                                         | Hjælp                                                                                          |
| RUU                     | Kundenummer:                                                      | 255790                                                                     | Vælg den lokation, som skaden skal henføres<br>til Findes lokationen ikke på listen så kontakt |
|                         | Lokation:                                                         |                                                                            | den forsikringsansvarlige eller din risk                                                       |
| E I                     | Skadested:                                                        |                                                                            | - Hanayer,                                                                                     |
| IS S                    | Skadedato:                                                        | (dd-mm-åååå)                                                               |                                                                                                |

Herefter kommer en oversigt frem over de oplysninger der er tastet. Kontroller de indtastede oplysninger, og hvis det er korrekt, tryk "godkend". Hvis ikke trykkes "tilbage". Man må IKKE benytte tilbage i web browseren.

| Indblik Overblik Enkelth | red                       | Fors                  | ide     Forsil | kringer     Dokumen         | iter     Risk Management     Logout  |
|--------------------------|---------------------------|-----------------------|----------------|-----------------------------|--------------------------------------|
| Risk Management          |                           | Bruger: Lisbe         | t Banke Firn   | na: <u>A/S Boligselskab</u> | Det INI Sidst logget ind: 28-12-2017 |
|                          | Anmeld skade              |                       |                |                             |                                      |
| Lokationer               | Delumett at and an at     |                       |                |                             |                                      |
| Motorkøretøjer           | Bekræft at nedensta       | ende oplysninger er k | orrekte.       |                             |                                      |
| Anmeld skade             | Kundenummer:              | 255790                |                | Kontaktperson:              | Lisbet Banke                         |
| Vis skader               | Lokation:                 | Afd. 102 - Selskab 3  | 31             | Telefon:                    | +4545954626                          |
| Inspektioner             | Skadested:                | Test                  |                | E-mail adresse:             | lisbet.banke@marsh.com               |
|                          | Skadedato:                | 20-12-2017            |                |                             |                                      |
|                          | Skadetype:                | Tyveri - Indbrud og   | /eller hærvæ   | rk                          |                                      |
| SS                       | Beskrivelse:              | Test                  |                |                             |                                      |
|                          | Hvad er sket skade<br>på: | Test                  |                |                             |                                      |
| S S E                    | Estimat:                  | 10000                 |                |                             |                                      |
| K K S S                  | Skadelidte                |                       |                |                             |                                      |
| 20                       | Navn:                     | A/S                   | Boligselskal   | bet INI                     |                                      |
|                          | Adresse:                  | P05                   | 1 Sigimiut     |                             |                                      |
|                          | E-mail adresse:           | 231                   | nxx.al         |                             |                                      |
|                          | Telefon:                  | 123                   | 456            |                             |                                      |
|                          | Note:                     |                       |                |                             |                                      |
|                          | Skadevolder               |                       |                |                             |                                      |
|                          | Navn:                     | Uke                   | endt           |                             |                                      |
|                          | Adresse:<br>Postor /By:   |                       |                |                             |                                      |
|                          | E-mail adresse:           |                       |                |                             |                                      |
|                          | Telefon:                  |                       |                |                             |                                      |
|                          | Note:                     |                       |                |                             | /                                    |
|                          | Bilag:                    |                       |                |                             |                                      |
|                          | A Tilbage                 |                       |                |                             | Godkend                              |
|                          | I                         |                       |                |                             |                                      |

Bemærk skaden først er anmeldt når der er trykket "godkend".

### Skadestatistik

Klik på "Risk Management" og vælg forsikringstype og klik derefter skadeliste.

|                |             |                        | Forside        | Forsikringer     Do         | kumenter     Kisk Man          | agement     Logo |
|----------------|-------------|------------------------|----------------|-----------------------------|--------------------------------|------------------|
| sk Management  |             | Bruge                  | r: Lisbet Ban  | ke Firma: <u>A/S Boligs</u> | <u>elskabet INI</u> Sidst logg | get ind: 01-01-1 |
| Lakatianar     | Skader      |                        |                |                             |                                |                  |
| Lokationer     | Y           |                        |                |                             |                                |                  |
| Motorkøretøjer | Tingskade   | Motor Ansvar Re        | eise / Ulvkke  | Arbeidsskade T              | ransport Entreprise            |                  |
| Anmeld skade   |             |                        | Jac / Selfines |                             | anapara ana aprisa             |                  |
| Vis skader     | 1           |                        |                | Sea So                      | ter Ingen                      | V Stigende V     |
| Inspektioner   | 1           |                        |                | eft                         | er:                            | - Jugende -      |
| mapercioner    |             |                        |                |                             |                                | Alle 💊           |
|                | Nr.         | Firmanavn              | Skadedato      | Skadetype                   | Skadested                      | Status           |
| 5 5            | 1345        | A/S Boligselskabet INI | 21-11-2017     | Brandskade                  | Saqqaa 4-008                   | Åben             |
|                | 1344        | A/S Boligselskabet INI | 21-11-2017     | Storm/Vand skade            | S.M Saxtorphsvej 17            | Åben             |
| C C            | 1343        | A/S Boligselskabet INI | 01-01-1900     | Storm/Vand skade            | B-6 Deichmannip aq             | Åben             |
| S S            | 1341        | A/S Boligselskabet INI | 01-01-2000     | Anden tingskade             | Fjeldvej 9                     | Åben             |
| K K            | 1340        | A/S Boligselskabet INI | 20-11-2017     | Storm/Vand skade            | Blok 6-101                     | Åben             |
| 5 5            | 1338        | A/S Boligselskabet INI | 01-01-1900     | Anden tingskade             | B 995 nr. 005.                 | Åben             |
| S S            | 1337        | A/S Boligselskabet INI | 20-06-2017     | Anden tingskade             | Nakkartarfik B 1177            | Åben             |
|                | 1336        | A/S Boligselskabet INI | 18-09-2017     | Anden tingskade             | Sangoriaq 10 B-012             | Åben             |
|                | 1335        | A/S Boligselskabet INI | 09-09-2017     | Anden tingskade             | Pele Seblonip agg. 8           | Åben             |
|                | 1334        | A/S Boligselskabet INI | 05-09-2017     | Storm/Vand skade            | S.M Saxtorphsvej 23            | Åben             |
|                | Side 1 af 4 |                        | « Forr         | ige 1 2 3 4 Næste »         | Gå                             | til side Go      |
|                | Skadeliste  |                        |                |                             |                                | 1                |

Vælg startdato, slutdato og vælg skadestatus (eksempelvis åben). Tryk "hent rapport".

| DIIK OVERDIIK ENKEN | thed               | Forside     F          | orsikringer     Dokumenter       | Risk Management     Log       |
|---------------------|--------------------|------------------------|----------------------------------|-------------------------------|
| k Management        |                    | Bruger: Lisbet Banke   | Firma: <u>A/S Boligselskabet</u> | INI Sidst logget ind: 01-01-1 |
| Lokationer          | Skadeliste         |                        | /                                | /                             |
| Motorkøretøjer      | Startdato          | Slutdato               | Ska                              | destatus                      |
| Anmeld skade        | 01-01-2017         | dd-mm-åååå) 28-12-2017 | 🔲 🗰 (dd-mm-åååå) 🛛 Åb            | en 🗸                          |
| Vis skader          | □ Medtag skader fr | a hele koncernen       |                                  |                               |
| Inspektioner        |                    |                        |                                  |                               |
|                     | Skadested          | Skade nr.              | Skadedato                        | Skadetype                     |
| 5 5                 | Beskrivelse        | Lokal udbetalt         | Lokal reserve                    | 🗹 Ejer udbetalt               |
|                     | Ejer reserve       | Totalt udbetalt        | Total reserve                    | 🗌 Valuta                      |
| S S C C             | Status /           | Kontaktperson          | Skadelidte                       | Skadevolder                   |
| K K S S             |                    |                        |                                  |                               |
| 5 5                 |                    |                        |                                  |                               |

Såfremt skadestatistik ønskes i excel-format vælges dette i menuen (se pil).

Ønskes yderligere info kontaktes Marsh.

| « Tilbage |                        |                       |                                |            |                |
|-----------|------------------------|-----------------------|--------------------------------|------------|----------------|
| Skade nr. | Firmanavn              | Lokation/Reg. nr.     | Skadested                      | Skadedato  | Skadetidspunkt |
| 1313      | A/S Boligselskabet INI | Afd. 161 - Selskab 36 | Nuussuaq 35-002 B-2070         | 06-01-2017 |                |
|           |                        |                       |                                |            |                |
|           |                        |                       |                                |            |                |
|           |                        |                       |                                |            |                |
|           |                        |                       |                                |            |                |
| 1314      | A/S Boligselskabet INI | Afd. 323 - Selskab 42 | ssa                            | 03-02-2017 |                |
|           | 5                      |                       |                                |            |                |
|           |                        |                       |                                |            |                |
| 1315      | A/S Boligselskabet INI | Afd. 165 - Selskab 36 | Sam. K. Vej 12A, 5 10          | 17-02-2017 |                |
| 1210      |                        |                       |                                | 40.00.0047 |                |
| 1310      | A/S Doligselskabet INI | Ato. 128 - Seiskab 33 | B-1086                         | 19-02-2017 |                |
| 1317      | A/S Beligeolskabet INI | Afd 323 Salekah 42    | Jargon Potorsonin agg. 100 115 | 27 02 2017 |                |
| 1317      | A/S Doligselskabet INI | Alu. 525 - Seiskab 42 | B-924                          | 21-02-2011 |                |

| Skadested    | Skade nr.        | Skadedato     | Skadetype       |
|--------------|------------------|---------------|-----------------|
| Beskrivelse  | Z Lokal udbetalt | Lokal reserve | 🗹 Ejer udbetalt |
| Ejer reserve | Totalt udbetalt  | Total reserve | 🔲 Valuta        |
| Status       | C Kontaktperson  |               |                 |

#### Udgift ("lokal" kan sidestilles med A/S Boligselskabet INI)

Lokal reserve = Hvad det forventes at kravet fra modpart bliver Lokal udbetaling = Hvad A/S Boligselskabet INI har udbetalt

#### Indtægt ("ejer" kan sidestilles med forsikringsselskab eller modpart)

Ejer reserve = Hvilket krav A/S Boligselskabet INI har mod skadevolder Ejer udbetaling = Det beløb A/S Boligselskabet har modtaget fra skadevolder/forsikringsselskab

Total reserve og total udbetaling skal ikke benyttes, da den vil blande både lokal reserve og ejer reserve sammen.

Så snart A/S Boligselskabet INI har haft en ind-eller udbetaling uploades faktura, bon eller kontoudtræk til x-net på skaden. Herefter opdaterer Marsh, udbetaler og afslutter skaden.

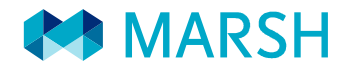

Marsh A/S Teknikerbyen 1, 2. DK-2830 Virum +45 4595 9595

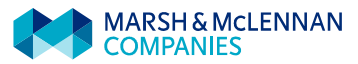